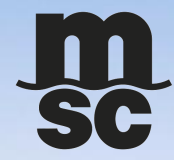

# MYMSC E-COMMERCE USER GUIDE

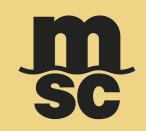

- It is important to note that a shipping instruction can be created only when the booking status is available as 'Confirmed'.
- Shipping Instruction can be created by navigating to **Dashboard** -> eBooking -> Click Create Shipping Instruction icon

| E Dashboard                                                                                                  | m<br>sc                                    | reference and the second second seco | g Dashboard Notifications Help | ⊕<br>EN    | User          |
|----------------------------------------------------------------------------------------------------|--------------------------------------------|----------------------------------------------------------------------------------------------------|--------------------------------|------------|---------------|
| eBooking                                                                                                    | Booking Number   Search X                  | Q 30 Jun 2023 🛗 3                                                                                                    | 1 Aug 2023 🛗 🝳                 |            | Filters 📻     |
| Booking Number 🔺 ETD 🔺 Status 🔺                                                                              | Port of Load  Port of Discharge            | Vessel/Voyage      Equipment Type                                                                                                    | MSC Agency 🔺                   |            |               |
| <ul> <li>✓ 459TESTBK876806 09 Sep 2023</li> <li>✓ Confirmed</li> </ul>                                       | NEW YORK, United States MONTREAL, Canada   | MSC MALENA 200T,20RE,20TK,40FL,4<br>CG334R                                                                                                    | 0H MSC GERMANY                 | 1 🧃        | ▶ :           |
| ✓ 459TESTBK876807 02 Sep 2023 ✓ Confirmed                                                                    | NEW YORK, United States MONTREAL, Canada   | MSC NAISHA III 200T,20RE,20TK,40FL,4<br>CG333R                                                                                                    | 0H MSC GERMANY                 | / (        | ₿ :           |
| ✓ 459TESTBK876808 02 Sep 2023 ✓ Confirmed                                                                    | NEW YORK, United States MONTREAL, Canada   | MSC NAISHA III 200T,20RE,20TK,40FL,4<br>CG333R                                                                                                    | 0H MSC GERMANY                 | / (        | ₿ :           |
| ✓ 459TESTBK876809 09 Sep 2023 ✓ Confirmed                                                                    | NEW YORK, United States MONTREAL, Canada   | MSC MALENA 200T,40FL,400T<br>CG334R                                                                                                    | MSC GERMANY                    | / (        | ₿ :           |
| <ul> <li>✓ 031DU0038112</li> <li>21 Oct 2023</li> <li>✓ Confirmed</li> </ul>                                 | SHANGHAI, China BOSTON, United States      | MSC AMBRA 20DV<br>FL342W                                                                                                    | MSC SOUTH AFRICA               | / (        | ₿ :           |
| <ul> <li>✓ 031JN0015588</li> <li>O7 Sep 2023</li> <li>Customer Edite<br/>Pending<br/>Confirmation</li> </ul> | ed - BOSTON, United States SHANGHAI, China | MSC SARAH V 20DV,40DV<br>MX335R                                                                                                    | MSC SOUTH AFRICA               | <b>/</b> 1 | ō :           |
| ✓ 03 Sep 2023 ✓ Confirmed                                                                                    | SAINT JOHN, Canada NEW YORK, United States | MSC YURIDA III 20DV,40DV<br>CG334A 20DV,40DV                                                                                                    | MSC GERMANY                    | / (        |               |
|                                                                                                    |                                            |                                                                                                    | 1 - 10 of 96 item              | is 10 ltem | ns per page 👻 |

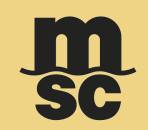

You can move to a specific section of the Shipping Instruction page using the lateral panel.

| Shipping Instruction                                           | าร                                        |                                                                  | SC SC               | instant Quote eB            | Cooking Dashboard Notifications | Help EN Nicolo |
|----------------------------------------------------------------|-------------------------------------------|------------------------------------------------------------------|---------------------|-----------------------------|---------------------------------|----------------|
| Bill Of Lading: MEDUDZ164226<br>Carrier Booking: 459HA0930928  | Agency: MSC GERMANY<br>Cut-Off Date: N/A  | Vessel/Voyage: MSC CANBERRA/CG330R<br>Service Type: Port to Port |                     |                             |                                 | Save           |
| Requested Documents                                            |                                           |                                                                  |                     |                             |                                 |                |
| Additional Companies                                           | Original eBL                              | Print Option<br>POL •                                            | Ocument Type and Re | equested Copies<br>ed - 0 + | Copy Unfreighted                | - 0 +          |
| <ul><li>Route Details</li><li>Containers and Cargo</li></ul>   |                                           |                                                                  | Original Freighted  | - 0 +                       | Copy Freighted                  | - 0 +          |
| <ul> <li>Charges</li> <li># Additional Ref. Numbers</li> </ul> |                                           |                                                                  |                     |                             |                                 |                |
| Letter of Credit                                               |                                           | Contrasti                                                        | 1                   |                             |                                 |                |
| Customer Clauses                                               | el Road160 Mt. Bethel Road160<br>pad160 M |                                                                  |                     |                             |                                 |                |
|                                                                | J                                         | Test Contact Field                                               |                     |                             |                                 |                |
|                                                                |                                           |                                                                  |                     |                             |                                 | Submit         |

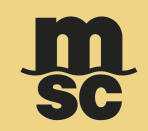

The first section of the page allows you to select the type of requested documents and number of copies.

| =               | Shipping Instructions                                                        |                                                                     | Instant Quote     Image: Booking     Dashboard     Notifications     Help     EN |
|-----------------|------------------------------------------------------------------------------|---------------------------------------------------------------------|----------------------------------------------------------------------------------|
| Bill C<br>Carri | MEDUDZ164226 Agency: MSC GERMA<br>er Booking: 459HA0930928 Cut-Off Date: N/A | NY Vessel/Voyage: MSC CANBERRA/CG330R<br>Service Type: Port to Port | Save                                                                             |
| <u>[]</u>       | Requested Documents                                                          |                                                                     |                                                                                  |
| :21             | Select Document                                                              | Print Option                                                        | Document Type and Requested Copies                                               |
|                 | 🔵 Sea Waybill 💿 Original 🔵 Original eBL                                      | POL ·                                                               | Original Unfreighted – 0 + Copy Unfreighted – 0 +                                |
| ۲               |                                                                              |                                                                     | Original Freighted – 0 + Copy Freighted – 0 +                                    |
| â               |                                                                              |                                                                     |                                                                                  |
| S               |                                                                              |                                                                     |                                                                                  |
| #               | Parties                                                                      |                                                                     |                                                                                  |
| D               | SHIPPER                                                                      |                                                                     |                                                                                  |
| *=              | Manifested details:                                                          | Contact:                                                            |                                                                                  |
|                 |                                                                              |                                                                     |                                                                                  |
|                 | Print on BL:                                                                 | Test Contact Field                                                  |                                                                                  |
|                 |                                                                              |                                                                     | Submit                                                                           |

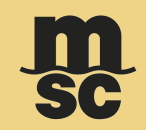

If you wish to edit Parties on the SI, click on the edit button.

| =              | Shipping Instructions                                                                                                    | Instant Quote     eBooking     Dashboard     Notifications     Help     EN |
|----------------|----------------------------------------------------------------------------------------------------|----------------------------------------------------------------------------|
| Bill (<br>Carr | Of Lading: MEDUTEST8763       Agency: MSC GERMANY       Vessel/Voyage: MSC MEDITERRANEAN/CG335R         rier Booking: 459TESTBK876805       Cut-Off Date: 14-Sep-2023 12:00       Service Type: Port to Port | Save Save                                                                  |
| Ē              | Parties                                                                                                    |                                                                            |
| :8:            | SHIPPER                                                                                                    |                                                                            |
| <b>*</b>       | Manifested details: Contact:                                                                                                    |                                                                            |
| ۲              |                                                                                                    |                                                                            |
| Ê              |                                                                                                    |                                                                            |
| S              | Print on BL:                                                                                                    |                                                                            |
| #              |                                                                                                    |                                                                            |
| D              |                                                                                                    |                                                                            |
| ≈=             | Add New Party 🗸                                                                                                    |                                                                            |
|                |                                                                                                    |                                                                            |
|                | Additional Companies                                                                                                    |                                                                            |
|                |                                                                                                    | Delete                                                                     |

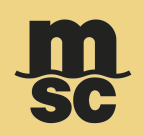

The edit party pop up window allows you to copy the information from other parties which has the details populated.

| =              | Shipping Instructions                                                      | Edit Shipper                                 |                                                                                                    | ×  | ()<br>99+ | rae<br>Holp |        |
|----------------|----------------------------------------------------------------------------|----------------------------------------------|----------------------------------------------------------------------------------------------------|----|-----------|-------------|--------|
| Bill (<br>Carr | Df Lading: N/A Agency: MSC<br>ier Booking: 459TESTBK876810 Cut-Off Date: 3 | Same As:<br>Please Select                    |                                                                                                    | Î  |           |             | Save   |
| <b>.</b>       | Parties                                                                    | Manifested details Name: AIR & SEA LOGISTICS | Print on BL         Print on BL informations are mandatory.         Empty fields will be populated with the manifested details |    |           |             |        |
|                | SHIPPER                                                                    | Address:                                     | Company Name:                                                                                                    | J. |           |             |        |
| ()<br>()       | Manifested details:                                                        | Location: Postal code: 21035                 | Maximum 1 line 81 characters left<br>Company Address:                                                                          |    |           |             |        |
| (S)<br>#       | Print on BL:                                                               | Reference number:                            |                                                                                                    |    |           |             |        |
| D              |                                                                            | Contact                                      | Maximum 5 lines 439 characters left                                                                                            |    |           |             |        |
| *=             |                                                                            | Name:<br>Mohammed                            | Contact and Reference:                                                                                                    | J. |           |             |        |
|                | Add New Party                                                              | Phone:<br>90<br>Fax:                         |                                                                                                    |    |           |             |        |
|                |                                                                            |                                              | ••                                                                                                    | ×  |           |             | Submit |

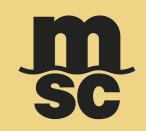

Similarly, you can Add/Edit the 'Invoicing company' beneath the 'Additional Companies' section.

| =               | Shipping Instruction                                    | ns                                       |                                                                | <b>m</b><br>SC                   |                                       | Instant Quote eBooking   | Dashboard Notifications | res User                                  |
|-----------------|---------------------------------------------------------|------------------------------------------|----------------------------------------------------------------|----------------------------------|---------------------------------------|--------------------------|-------------------------|-------------------------------------------|
| Bill C<br>Carri | of Lading: MEDUDZ164226<br>er Booking: 459HA0930928     | Agency: MSC GERMANY<br>Cut-Off Date: N/A | Vessel/Voyage: MSC CANBERRA/CG33<br>Service Type: Port to Port | 30R                              |                                       | (                        |                         | Save                                      |
| ₽<br>           | Containers and Cargo                                    | Container Type 💌                         |                                                                | Harmonized co                    | ie 💌                                  |                          | Hazardous 🔻             | Hazardous Documentation                   |
| ©<br>fii<br>(5) | Container No.:<br>FTAU1360721                           | Container Type: 20' DRY VAN              | Seal Num<br>N/A                                                | nbers: HS Code(s):<br>7609000030 | Total Gross Cargo Weight:<br>1000 kgs | Tare weight:<br>2230 kgs | Hazardous:<br>No        | Edit Container<br>Edit Cargo<br>Add Cargo |
| #<br>D<br>%=    | Charges<br>Ocean Freight<br>Terms of Payment<br>Prepaid | Collect                                  | Payable Elsewhere                                              |                                  |                                       |                          |                         | Add Gargo                                 |
|                 |                                                         |                                          |                                                                |                                  |                                       |                          |                         | Submit                                    |

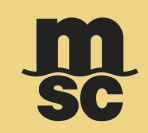

It is necessary to specify the correct Container number in the 'Container /Cargo' section. The 'Shipper Seal' can be provided once it is available. If you wish to edit container and cargo details, you can click the following actions:

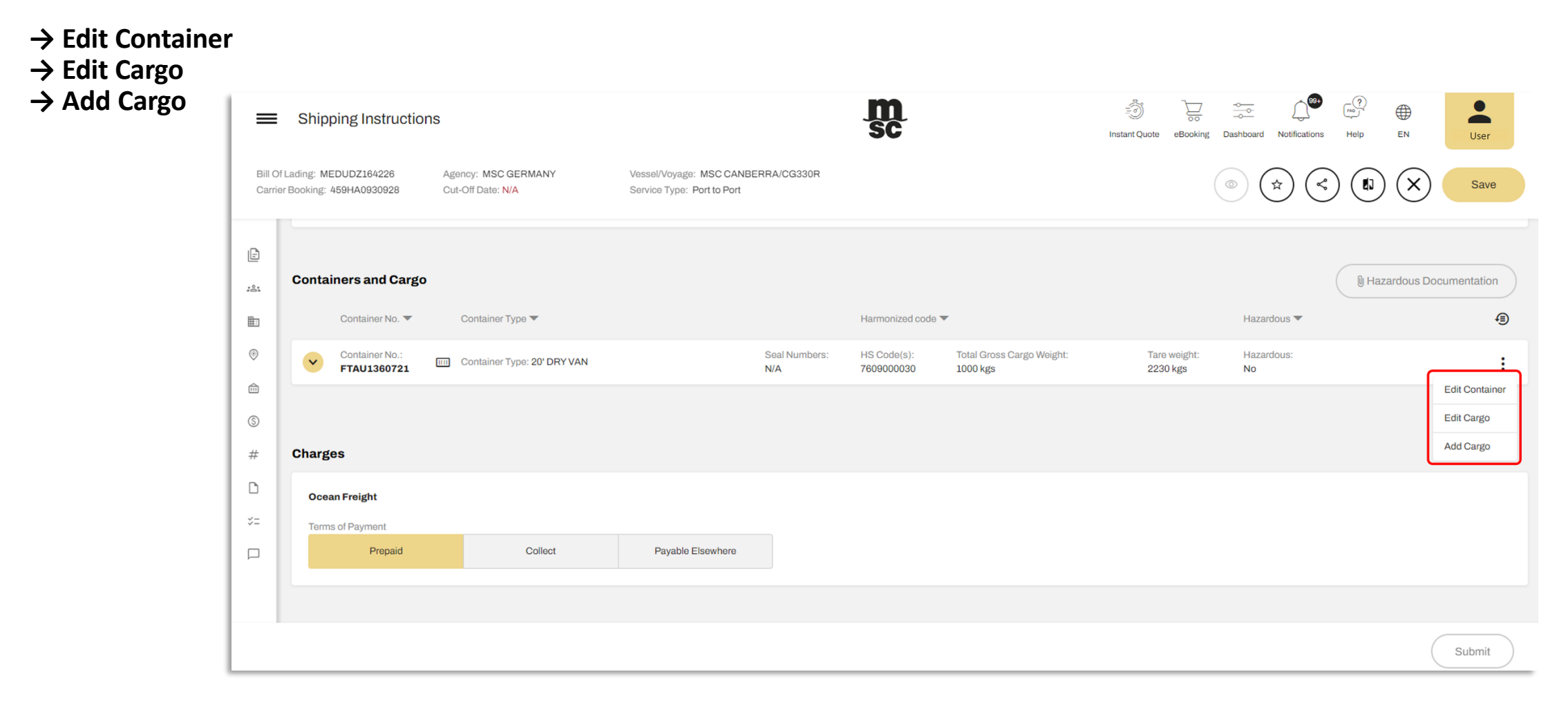

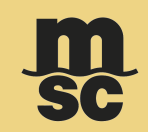

To edit the Container details and Seal Information, click on 'Edit Container'. The 'Container' pop up window will open, and the details can be entered in the specific tab.

| =                | Shipping Instructions                                                                                                    |                                                                                                    |                        | m<br>sc               | instant Quote e Booking Dashboar | A Notifications Help EN Nicolo |
|------------------|----------------------------------------------------------------------------------------------------|----------------------------------------------------------------------------------------------------|------------------------|-----------------------|----------------------------------|--------------------------------|
|                  |                                                                                                    | Edit Container No. FTAU1360721                                                                               |                        |                       |                                  | ×                              |
| Bill O<br>Carrie | f Lading: MEDUDZ164226 Ag<br>er Booking: 459HA0930928 Cu                                                                                                    | Container Cargo                                                                                              |                        |                       |                                  | Save                           |
|                  |                                                                                                    | Container details                                                                                            |                        | Qualify and the state |                                  |                                |
| E                |                                                                                                    | Container Type                                                                                               |                        | FTAI                  | Verify                           |                                |
| :21              | Containers and Cargo                                                                                                    | SOC: No                                                                                                    | Tare weight: 2230 kgs  | Container verified!   | Voliny                           | Hazardous Documentation        |
| <b>E</b>         | Container No. 💌                                                                                                    |                                                                                                    |                        |                       |                                  |                                |
| •                | Container No.:                                                                                                    | Seal details (optional)                                                                                      | Territed Orable and an |                       | Operation Operative Sector       |                                |
|                  | Containers and Cargo<br>Container No.<br>Container No. | You can provide multiple numbers<br>separated by commas. Each number<br>should be a maximum of 15 characters | Terminal Seal Number:  | Shipper Seal Number:  | Carrier Seal Number:             | :                              |
|                  |                                                                                                    | long.                                                                                                    |                        |                       |                                  |                                |
| S                |                                                                                                    |                                                                                                    | Customs Seal Number:   | Vents Seal Number:    | Customer Seal Number:            |                                |
| #                | Charges                                                                                                    |                                                                                                    |                        |                       |                                  |                                |
| D                | Ocean Freight                                                                                                    |                                                                                                    |                        |                       |                                  | -                              |
| *=               | Terms of Payment                                                                                                    | Container comments (optional)                                                                                |                        |                       |                                  | •                              |
|                  | Prepaid                                                                                                    |                                                                                                    |                        |                       |                                  |                                |
|                  |                                                                                                    |                                                                                                    |                        |                       | Cancel Save                      |                                |
|                  |                                                                                                    |                                                                                                    |                        |                       |                                  |                                |
|                  |                                                                                                    |                                                                                                    |                        |                       |                                  | Submit                         |

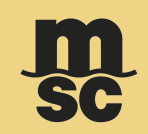

Click on the **'Add Cargo'** button to add the Commodity Details. The **'Cargo'** pop up window will open. Provide the mandatory information's (*not market as optional*) and click on **'Save'**.

| =                | Shipping Instructions                                    |                                  | SC lostart Quinte eBroking Dashbaard Notifications Help |                    |
|------------------|----------------------------------------------------------|----------------------------------|---------------------------------------------------------|--------------------|
|                  |                                                          | Edit Container No. FTAU1360721   | ×                                                       |                    |
| Bill O<br>Carrie | M Lading: MEDUDZ164226 Ag<br>er Booking: 459HA0930928 Cu | Container Cargo                  |                                                         | X Save             |
|                  |                                                          | Cargo List Harmonized code:      | Cargo Description:                                      |                    |
| Đ                |                                                          | 1. 760900030                     | •                                                       |                    |
| :8:              | Containers and Cargo                                     | 2. HS code The field is required | 🛛 Hazar                                                 | dous Documentation |
| <b>E</b>         | Container No. 💌                                          | Marks & Numbers (optional):      |                                                         | 1                  |
| ۲                | Container No.:<br>FTAU1360721                            |                                  |                                                         | :                  |
| Ê                |                                                          |                                  |                                                         |                    |
| \$               |                                                          |                                  |                                                         |                    |
| #                | Charges                                                  |                                  | The field is required                                   |                    |
| D                | Ocean Freight                                            |                                  | Gross Cargo Weight: Volume (optional):                  |                    |
| *=               | Terms of Payment                                         |                                  | Kgs - cu.m -                                            |                    |
|                  | Prepaid                                                  |                                  |                                                         |                    |
|                  |                                                          | + Add Cargo                      | Cancel Save                                             |                    |
|                  |                                                          |                                  |                                                         |                    |
|                  |                                                          |                                  |                                                         | Submit             |

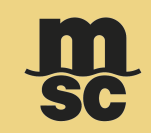

Click on the 'Edit Cargo' button to edit the Commodity Details. The 'Cargo' pop up window will open. Provide the needed changes and click on 'Save'.

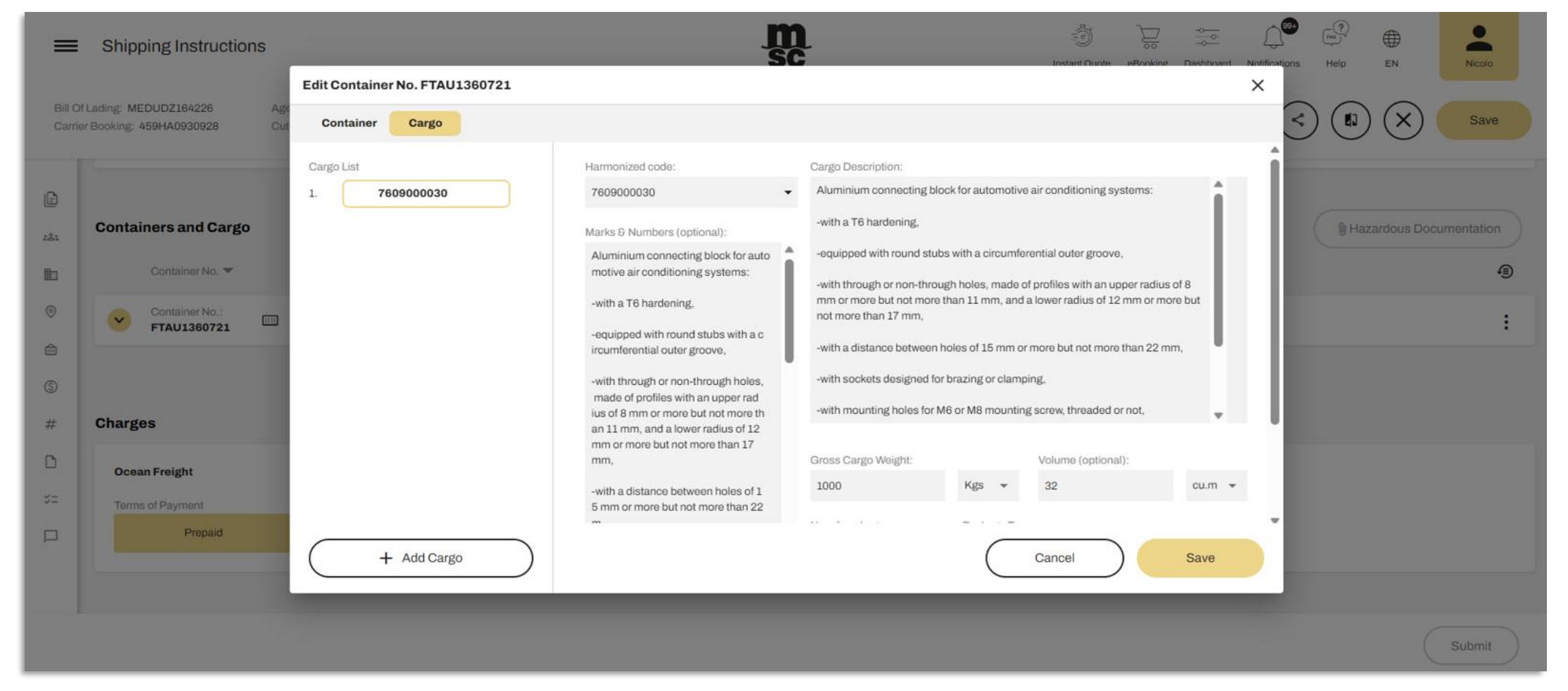

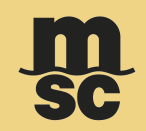

Similarly, you can Add/Edit details into the following sections:

#### → Terms of payment under 'Charges' section

| =                 | Shipping Instruction                            | IS                                           |                                                       |                      | <b>m</b><br>SC            |                                       | Instant Quote eBooking   | Dashboard Notifications | rea Help EN | Nicolo |
|-------------------|-------------------------------------------------|----------------------------------------------|-------------------------------------------------------|----------------------|---------------------------|---------------------------------------|--------------------------|-------------------------|-------------|--------|
| Bill Of<br>Carrie | Lading: MEDUDZ164226<br>r Booking: 459HA0930928 | Agency: MSC GERMANY<br>Cut-Off Date: N/A     | Vessel/Voyage: MSC CANB<br>Service Type: Port to Port | ERRA/CG330R          |                           |                                       |                          |                         |             | Save   |
|                   | Container No.:<br>FTAU1360721                   | Container Type: 20' DRY VAN                  |                                                       | Seal Numbers:<br>N/A | HS Code(s):<br>7609000030 | Total Gross Cargo Weight:<br>1000 kgs | Tare weight:<br>2230 kgs | Hazardous:<br>No        |             | :      |
| 5<br>181          |                                                 |                                              |                                                       |                      |                           |                                       |                          |                         |             |        |
| <b>₽</b>          | Charges                                         |                                              |                                                       |                      |                           |                                       |                          |                         |             |        |
| ۲                 | Ocean Freight                                   |                                              |                                                       |                      |                           |                                       |                          |                         |             |        |
| ÷                 | Terms of Payment                                |                                              |                                                       | _                    | Elsev                     | where Location                        |                          |                         |             |        |
| S                 | Prepaid                                         | Collect                                      | Payable Elsewhere                                     |                      |                           |                                       |                          | •                       |             |        |
| #                 |                                                 |                                              |                                                       |                      | The fi                    | eld is required                       |                          |                         |             |        |
| D                 |                                                 |                                              |                                                       |                      |                           |                                       |                          |                         |             |        |
| <i>\$</i> =       | Additional Reference                            | Number (This information will not be shown o | n the draft BL)                                       |                      |                           |                                       |                          |                         |             |        |
|                   | Export License Number                           |                                              |                                                       |                      |                           |                                       |                          |                         |             |        |
|                   | 2404131116700004252937                          |                                              |                                                       |                      |                           |                                       |                          |                         |             |        |
|                   |                                                 |                                              |                                                       |                      |                           |                                       |                          |                         | (           | Submit |

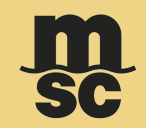

| $\rightarrow$                                                  | Additional Reference Number'                                                                                                    |                                                                  |                                                             |          |        |
|----------------------------------------------------------------|----------------------------------------------------------------------------------------------------|------------------------------------------------------------------|-------------------------------------------------------------|----------|--------|
| =                                                              | Shipping Instructions                                                                                                    | SC SC                                                            | reference constraint Quote eBooking Dashboard Notifications | Help EN  | Nicolo |
| Bill C<br>Carri                                                | of Lading: MEDUDZ164226     Agency: MSC GERMANY       er Booking: 459HA0930928     Cut-Off Date: N/A                                                        | Vessel/Voyage: MSC CANBERRA/CG330R<br>Service Type: Port to Port |                                                             |          | Save   |
| Ē                                                              | Additional Reference Number (This information will not be shown on                                                                                          | the draft BL)                                                    |                                                             |          |        |
| :2:<br>1:<br>1:<br>1:<br>1:<br>1:<br>1:<br>1:<br>1:<br>1:<br>1 | Export License Number<br>2404131116700004252937<br>Add New Reference Number<br>Government Reference Number<br>Invoice Number<br>t be show ton the draft BL) |                                                                  |                                                             |          |        |
| ⊡<br>≈=                                                        | Transaction Reference Number - ITN Exporter's Reference Number                                                                                              | Issue Date:<br>01 Sep 2023                                       | Expiry Date:<br>01 Sep 2023                                 | <b>m</b> |        |
|                                                                | Customer Clauses                                                                                                    |                                                                  |                                                             |          |        |
|                                                                |                                                                                                    |                                                                  |                                                             | (        | Submit |

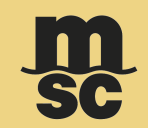

| $\rightarrow$ '  | Customer Claus                                   | ses'                                                 |                                                                |                |                         |           |                  |     |                |          |        |
|------------------|--------------------------------------------------|------------------------------------------------------|----------------------------------------------------------------|----------------|-------------------------|-----------|------------------|-----|----------------|----------|--------|
| =                | Shipping Instructior                             | าร                                                   |                                                                | <b>m</b><br>SC |                         | Ins       | stant Quote eBoo | Doo | tifications He |          | Nicolo |
| Bill O<br>Carrie | Lading: MEDUDZ164226<br>ar Booking: 459HA0930928 | Agency: MSC GERMANY<br>Cut-Off Date: N/A             | Vessel/Voyage: MSC CANBERRA/CG33<br>Service Type: Port to Port | 0R             |                         |           |                  |     | ) < (          |          | Save   |
| Ē                | 240413111670000425293                            | 77                                                   |                                                                | 01 Sep 2023    |                         | Ê         | 01 Sep 2023      |     |                | <b>*</b> |        |
| :2:              | Questomer Olevene                                |                                                      |                                                                |                |                         |           |                  |     |                |          |        |
|                  | Customer Clauses                                 |                                                      |                                                                |                |                         |           |                  |     |                |          |        |
| ۲                | Clause #1                                        |                                                      |                                                                |                |                         |           |                  |     |                |          |        |
| â                | The names of your custome                        | ers will remain your sole property and will no       | be used by us except for servicing or informa                  | tional         |                         |           |                  |     |                |          |        |
| 6                | Clause #2                                        |                                                      |                                                                |                |                         |           |                  |     |                |          |        |
|                  |                                                  |                                                      |                                                                | Î              |                         |           |                  |     |                |          |        |
| #                | The field is required                            |                                                      |                                                                |                |                         |           |                  |     |                |          |        |
| D                |                                                  |                                                      |                                                                |                |                         |           |                  |     |                |          |        |
| *=               | Add New Clause                                   |                                                      |                                                                |                |                         |           |                  |     |                |          |        |
|                  |                                                  |                                                      |                                                                |                |                         |           |                  |     |                |          |        |
|                  | Additional Comments                              | (This information will not be shown on the draft BL) |                                                                |                | Cargo Protection        |           |                  |     |                |          |        |
|                  |                                                  |                                                      |                                                                |                | MSC Cargo Protection Sc | olutionic | s now avaiabl    | el  |                |          |        |
|                  |                                                  |                                                      |                                                                |                |                         |           |                  |     |                | (        | Submit |

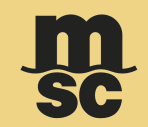

#### $\rightarrow$ 'Letter of Credit'

| =                 | Shipping Instruction                               | ns                                             |                                                                  | <b>m</b><br>SC |         | So So Antification | ns Help Et | Nicolo |
|-------------------|----------------------------------------------------|------------------------------------------------|------------------------------------------------------------------|----------------|---------|--------------------|------------|--------|
| Bill O<br>Carrie  | f Lading: MEDUDZ164226<br>ar Booking: 459HA0930928 | Agency: MSC GERMANY<br>Cut-Off Date: N/A       | Vessel/Voyage: MSC CANBERRA/CG330R<br>Service Type: Port to Port |                |         |                    | < (        | Save   |
| ی<br>ایند<br>الله | Add New Reference Nur                              | mber 💌                                         |                                                                  |                |         |                    |            |        |
| ۲                 | Letter of Credit(This inform                       | nation will not be shown on the draft BL)      |                                                                  |                |         |                    |            |        |
| â                 | Letter of Credit Number:                           |                                                | Is                                                               | sue Date:      |         | Expiry Date:       |            |        |
| \$                | 240413111670000425293                              | 77                                             | (                                                                | 01 Sep 2023    | <b></b> | 01 Sep 2023        | <b>#</b>   | i i    |
| #<br>D<br>%=      | Customer Clauses                                   |                                                |                                                                  |                |         |                    |            |        |
|                   | Clause #1                                          |                                                |                                                                  |                |         |                    |            |        |
|                   | The names of your custom                           | ers will remain your sole property and will no | be used by us except for servicing or information                | al T           |         |                    |            |        |
|                   |                                                    |                                                |                                                                  |                |         |                    |            | Submit |

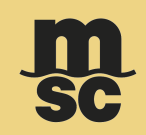

#### Any comments related to the 'Shipping Instruction' can be specified in the 'Additional Comments' section.

| Additional Comments (This information will not be shown on the draft BL) |
|--------------------------------------------------------------------------|
| Please add comments here                                                 |
|                                                                          |
|                                                                          |

Using the top toolbar you have the possibility to:

- $\rightarrow$  Preview the Document
- → Apply Templates
- → Share SI/Draft BL with Other Customers
- → See the History of Changes Applied
- → Discard
- → Save All Changes

| =               | Shipping Instructions                                                                                      | jî<br>S                                                               | n đi<br>SC Instant Qu              | Job eBooking Dashboard Notifications | Help EN Nicolo |
|-----------------|----------------------------------------------------------------------------------------------------|-----------------------------------------------------------------------|------------------------------------|--------------------------------------|----------------|
| Bill C<br>Carri | Df Lading: MEDUTEST8763 Agency: MSC GERMANY<br>er Booking: 459TESTBK876805 Cut-Olf Date: 14-Sep-2023 12:00 | Vessel/Voyage: MSC MEDITERRANEAN/CG335R<br>Service Type: Port to Port |                                    | (a) (x) (x)                          | ) (1) (X) Save |
| Ē.              | Requested Documents                                                                                        |                                                                       |                                    |                                      |                |
| <i>1</i> 81     | Select Document                                                                                            | Print Ontion                                                          | Document Type and Requested Copies |                                      |                |
| Ð               | 🚫 Sea Waybill 💿 Original 🔵 Original eBL 🚯                                                                  | POL -                                                                 | Original Unfreighted – 0 +         | - Copy Unfreighted                   | - 3 +          |
| •               |                                                                                                    |                                                                       | Original Freighted – 1 +           | Copy Freighted                       | - 1 +          |
| <b>A</b>        |                                                                                                    |                                                                       |                                    |                                      |                |
| 9               |                                                                                                    |                                                                       |                                    |                                      |                |
| #               | Parties                                                                                                    |                                                                       |                                    |                                      |                |
| D               | SHIPPER                                                                                                    |                                                                       |                                    |                                      |                |
| ×=              | Manifested details:                                                                                        | Contact:                                                              |                                    |                                      |                |
|                 |                                                                                                    |                                                                       |                                    |                                      |                |
|                 | Print on BL:                                                                                               |                                                                       |                                    |                                      |                |
|                 |                                                                                                    |                                                                       |                                    |                                      | Delete Submit  |

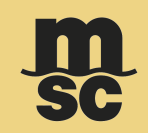

On clicking 'Save', the system displays a success message stating that the 'Shipping Instruction was successfully saved'.

| =                | Shipping Instructions Sc                                                                                                    | Instant Quote     eBooking     Dashboard     Notifications     Help     EN     Nicolo |
|------------------|----------------------------------------------------------------------------------------------------|---------------------------------------------------------------------------------------|
| Bill O<br>Carrie | MEDUTEST8763     Agency: MSC GERMANY     Vessel/Voyage: MSC MEDITERRANEAN/CG335R       er Booking: 459TESTBK876805     Cut-Off Date: 14-Sep-2023 12:00     Service Type: Port to Port |                                                                                       |
| Ē                | Requested Documents                                                                                                    |                                                                                       |
| :81              | Select Document  Print Option Document Type and Requested Copie                                                                                                    | 15                                                                                    |
| Ē                | Sea Waybill     Original     Original eBL     POL     Success     ×                                                                                                    | 0 + Copy Unfreighted - 3 +                                                            |
| ۲                | Shipping Instructions was successfully saved.                                                                                                    | 1 + Copy Freighted - 0 +                                                              |
| Â                |                                                                                                    |                                                                                       |
| S                | » ок                                                                                                    |                                                                                       |
| #                | Parties                                                                                                    |                                                                                       |
| D                | SHIPPER                                                                                                    |                                                                                       |
| *=               | Manifested details: Contact:                                                                                                    |                                                                                       |
|                  |                                                                                                    |                                                                                       |
|                  | Print on BL:                                                                                                    |                                                                                       |
|                  |                                                                                                    | Delete Submit                                                                         |

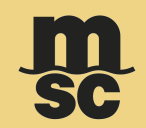

- Click on 'OK' to exit the pop up the Shipping Instruction will be saved as a 'Draft'.
- Review the draft and click on **'Submit'** Shipping Instruction button.

| =                 | Shipping Instructions                                    |                                                     |                                                                       | <b>m</b><br>sc |                             | ाnstant Quote et | Contractions Contractions | Help EN | Nicolo |
|-------------------|----------------------------------------------------------|-----------------------------------------------------|-----------------------------------------------------------------------|----------------|-----------------------------|------------------|---------------------------|---------|--------|
| Bill Of<br>Carrie | Lading: MEDUTEST8763 Ag<br>r Booking: 459TESTBK876805 Cu | ency: MSC GERMANY<br>It-Off Date: 14-Sep-2023 12:00 | Vessel/Voyage: MSC MEDITERRANEAN/CG335F<br>Service Type: Port to Port | 2              |                             |                  |                           |         | Save   |
| E                 | Requested Documents                                      |                                                     |                                                                       |                |                             |                  |                           |         |        |
| :8:               | Select Document                                          |                                                     | Print Option                                                          |                | Document Type and Requested | Copies           |                           |         |        |
|                   | 🔵 Sea Waybill 💿 Original                                 | Original eBL                                        | POL 🔻                                                                 |                | Original Unfreighted        | - 0 +            | Copy Unfreighted          | - 4 +   |        |
| ۲                 |                                                          |                                                     |                                                                       |                | Original Freighted          | - 1 +            | Copy Freighted            | - 1 +   |        |
| â                 |                                                          |                                                     |                                                                       |                |                             |                  |                           |         |        |
| \$                |                                                          |                                                     |                                                                       |                |                             |                  |                           |         |        |
| #                 | Parties                                                  |                                                     |                                                                       |                |                             |                  |                           |         |        |
| ٥                 | SHIPPER                                                  |                                                     |                                                                       | /              | CONSIGNEE                   |                  |                           |         | 1      |
| ≈=                | Manifested details:                                      |                                                     | Contact:                                                              |                | Manifested details:         |                  | Contact:                  |         |        |
|                   |                                                          |                                                     |                                                                       |                |                             |                  |                           |         |        |
|                   |                                                          |                                                     |                                                                       |                |                             |                  |                           |         |        |
|                   | Print on BL:                                             |                                                     |                                                                       |                | Print on BL:                |                  | OOG_Containers            |         |        |
|                   |                                                          |                                                     |                                                                       |                |                             |                  | (                         | Delete  | Submit |

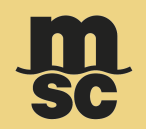

- A confirmation message pops up stating, 'Shipping Instructions was successfully sent to the agency'.
- Click on "**OK**" to exit the pop up.

| =                 | Shipping Instructions                                                                               | <b>m</b><br>sc                                                  | -<br>Instant Quote                 | eBooking Dashboard Notifications Help EN |
|-------------------|----------------------------------------------------------------------------------------------------|-----------------------------------------------------------------|------------------------------------|------------------------------------------|
| Bill Ol<br>Carrie | Lading: N/A Agency: MSC GERMANY Ve<br>r Booking: 459TESTBK876808 Cut-Off Date: 31-Aug-2023 12:00 Se | ssel/Voyage: MSC NAISHA III/CG333R<br>Invice Type: Port to Port |                                    |                                          |
| ß                 | Requested Documents                                                                                 |                                                                 |                                    |                                          |
| 284               | Select Document Print (                                                                             | Option                                                          | Document Type and Requested Copies |                                          |
|                   | O Sea Waybill  Original O Original eBL  PO                                                          | L Success                                                       | × 3 +                              | Copy Unfreighted – 3 +                   |
| ۲                 |                                                                                                    | Updated Draft Bill of Lading was successfully se                | ent to the agency 0 +              | Copy Freighted – 0 +                     |
| <b></b>           |                                                                                                    |                                                                 |                                    |                                          |
| 6                 |                                                                                                    | > ок                                                            | )                                  |                                          |
| #                 | Parties                                                                                             |                                                                 |                                    |                                          |
| D                 | SHIPPER                                                                                             | 1                                                               | CONSIGNEE                          | 1                                        |
| <b>\$</b> 2       | Manifested details: Contact:                                                                        |                                                                 | Manifested details:                | Contact:                                 |
|                   |                                                                                                    |                                                                 |                                    |                                          |
|                   |                                                                                                    |                                                                 |                                    |                                          |
|                   | Print on BL:                                                                                        |                                                                 | Print on BL:                       | OOG_Containers                           |
|                   |                                                                                                    |                                                                 |                                    | Submit                                   |

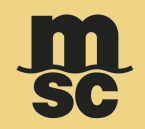

- Navigate back to the 'Shipping Instructions Dashboard' screen displaying the status as 'Sent to MSC'.
- Once the e-SI has been processed by the agency, the status will be updated as 'Draft Pending Customer Approval'.

| E Dashboard                               | SC SC                                                      | Instant Quote eBooking Dashboard Notifications Help | EN Nicolo               |
|-------------------------------------------|------------------------------------------------------------|-----------------------------------------------------|-------------------------|
| <ul> <li>Shipping Instructions</li> </ul> | Booking Number - Search X Q                                | 01 Jan 2000 🛗 02 Sep 2023 🛗 📿                       | Filters (====           |
| Booking Number A Bill of Lading Number A  | Status A Created Date A Last Updated A                     | MSC Agency                                          |                         |
| ✓ 459HA0614468 MEDUD3020572               | Draft Pending Customer 22 Feb 2022 23 Feb 2022             | MSC GERMANY                                         | / 🖸 🖶                   |
| ✓ 459HA0512734 MEDUG4951844               | Draft Pending Customer 18 Jan 2022 01 Jan 0001             | MSC GERMANY                                         | / 🖸 🖶                   |
| ✓ 459HA0613154 MEDUD3019277               | Draft Pending Customer 21 Jan 2022 01 Jan 0001<br>Approval | MSC GERMANY                                         | × 🕑 🖶                   |
| ✓ 459HA0512737 MEDUG4951877               | Draft Pending Customer 18 Jan 2022 01 Jan 0001<br>Approval | MSC GERMANY                                         | / 🖸 🖶                   |
| ✓ 459HA0581356 MEDUD1688388               | Draft Pending Customer 29 Dec 2021 25 Jan 2022<br>Approval | MSC GERMANY                                         | × 🕑 🖶                   |
| ✓ 459HA0581737 MEDUD1688552               | Draft Pending Customer 12 Jan 2022 19 Jan 2022             | MSC GERMANY                                         | × 🖸 ə                   |
|                                           |                                                            | 1 - 10 of 40 it                                     | ems 10 Items per page 👻 |

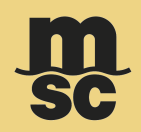

- A notifier will also be sent to customer through email with the BL draft file once it becomes available.
- You can select "Manage your Draft BL" to be redirected to your account on the website.

| DRAFT BL.                    |                                                                                                    | ^                                                                                                    |
|------------------------------|----------------------------------------------------------------------------------------------------|----------------------------------------------------------------------------------------------------|
| 0                            |                                                                                                    |                                                                                                    |
| myMSC.noreply@msc.com<br>To: | m                                                                                                    | () ← Reply ≪ Reply all → Forward 15 () ()<br>Wed 3/26/2025 9:36 PM                                                                                                    |
|                              | Bill of Lading:<br>Booking Number<br>Customer Ref.Number:<br>MSC Agency:<br>eSI Cut-Off<br>Dear Customer,<br>Please find attached the DRAFT Bill<br>Your MSC Agency has provided the fol<br>Dear Valued Clients, Good day! P<br>Ionger inquire information but rat<br>SFAWAY BIL FXPRESS ( ORIGINA                         | SHIPPING COMPANY  Vesset: Voyage: ( ETS:  POL: POD: POD: POD: POD: lease see attached draft BL for your checking, kindly note that we will no ther will base on the submitted shipping instruction. Kindly confirm : 1. If U BL RELEASE / OR TELEX RELEASE (SUBRENDERBI ) 2. If NVOCC                                                                                                    |
|                              | AMS/AFR Filer or not for USA/ Ca<br>code/AFR details (Kindly advise p<br>shipper/booking party must infor<br>Prepaid or Freight Collect or Frei<br>revision was made, Kindly send a<br>revision. "Kindly review and verif<br>Any cost or fines may arise at de<br>account. Best Regards, Export Do<br>Manage your Draft BL | ANADA/ JAPANshipment : If Yes-please provide the nvocc scac<br>perbooking/shipment in FSI or email) "Please note that the<br>m MSC for the ScacCode/AFR per Shipment/BL. 3. Freight Term: Freight<br>ght Elsewhere NOTE: "Revision should be made via mymsc.com "After<br>an email to Export Documentation Team to notify them regarding the<br>y the details to finalize. BL is considered final if no feedback received.<br>stination due to cargo discrepancy/ late transmission will be on shipper<br>ocumentation |

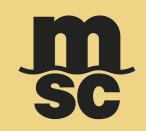

٠

- When you click on the Approve [] icon, a confirmation message will appear as shown below.
- Click on 'Confirm' to confirm and exit the pop-up message. Now, the status will be changed to 'Customer Approved'. ٠

|          |                                    | m<br>sc                                                   |                | instant Quote eBooking Dashboan | Dashboard        |                         |                                       | <u>n</u>       | n<br>c |
|----------|------------------------------------|-----------------------------------------------------------|----------------|---------------------------------|------------------|-------------------------|---------------------------------------|----------------|--------|
| ns       | Booking Number 🛛 👻                 | Search X                                                  |                | 01 Jan 2000 🛗 02 Sep 2023       | Shipping In      | structions              | Booking Number 🔹                      | Search         | XQ     |
| Number 🔺 | Status 🔺                           | Created Date                                              | Last Updated 🔺 | MSC Agency 🔺                    | Booking Number 🔺 | Bill of Lading Number 🔺 | Status 🔺                              | Created Date 🔺 | Las    |
| 0572     | Draft Pending Customer<br>Approval | 22 Feb 2022                                               | 23 Feb 2022    | MSC GERMANY                     | ✓ 459HA0613494   | MEDUD3019921            | <ul> <li>Customer Approved</li> </ul> | 07 Feb 2022    | 01     |
| 1844     | Draft Pending Customer<br>Approval | Are you sure you want to approve<br>Draft Bill of Lading? | this 001       | MSC GERMANY                     | ✓ 459HA0843491   | MEDUDD290364            | <ul> <li>Customer Approved</li> </ul> | 22 Feb 2023    | 01     |
| 9277     | Draft Pending Customer<br>Approval | Confirm Cancel                                            | 001            | MSC GERMANY                     | ✓ EBKG03688212   | MEDUTT973228            | <ul> <li>Customer Approved</li> </ul> | 06 Feb 2023    | 01     |
| 1877     | Draft Pending Customer<br>Approval | 18 Jan 2022                                               | 01 Jan 0001    | MSC GERMANY                     | ✓ 459HA0844139   | MEDUDD290877            | ✓ Customer Approved                   | 17 Mar 2023    | 01     |
| 8388     | Draft Pending Customer<br>Approval | 29 Dec 2021                                               | 25 Jan 2022    | MSC GERMANY                     | ✓ 459HA0885988   | MEDUDD713340            | <ul> <li>Customer Approved</li> </ul> | 14 Apr 2023    | 01     |
| 8552     | Draft Pending Customer<br>Approval | 12 Jan 2022                                               | 19 Jan 2022    | MSC GERMANY                     | ✓ 459HA0824887   | MEDUDD108756            | <ul> <li>Customer Approved</li> </ul> | 06 Jan 2023    | 01     |
|          |                                    |                                                           |                |                                 |                  | 5 () ())                |                                       |                |        |

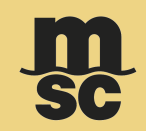

You can also 'Approve' the eSI by opening the 'Shipping Instruction' in the 'Edit' mode. Click on the 'Approve' button.

| =              | Shipping Instructions                                                                                   |                                                                      | <b>m</b><br>SC | المعنى المعنى المعنى المعنى المعنى المعنى المعنى المعنى المعنى المعنى المعنى المعنى المعنى المعنى المعنى المعنى | eBooking Dashboard Notifications He | P EN Nicolo |
|----------------|----------------------------------------------------------------------------------------------------|----------------------------------------------------------------------|----------------|----------------------------------------------------------------------------------------------------|-------------------------------------|-------------|
| Bill (<br>Carr | Df Lading: MEDUD3020572 Agency: MSC GERMANY<br>er Booking: 459HA0614468 Cut-Off Date: 08-Mar-2022 16:00 | Vessel/Voyage: OOCL ST, LAWRENCE/20W10<br>Service Type: Port to Port |                |                                                                                                    |                                     | Save        |
| Ē              | Requested Documents                                                                                     |                                                                      |                |                                                                                                    |                                     |             |
| :8:            | Select Document                                                                                         | Print Option                                                         |                | Document Type and Requested Copies                                                                              |                                     |             |
|                | 🚫 Sea Waybill 💿 Original 🔵 Original eBL                                                                 | POL *                                                                |                | Original Unfreighted – 0 +                                                                                      | Copy Unfreighted                    | - 0 +       |
| ۲              |                                                                                                    |                                                                      |                | Original Freighted – 0 +                                                                                        | Copy Freighted                      | - 0 +       |
| â              |                                                                                                    |                                                                      |                |                                                                                                    |                                     |             |
| S              |                                                                                                    |                                                                      |                |                                                                                                    |                                     |             |
| #              | Parties                                                                                                 |                                                                      |                |                                                                                                    |                                     |             |
| ٥              | SHIPPER                                                                                                 |                                                                      | 1              | CONSIGNEE                                                                                                    |                                     | 1           |
| ≈=             | Manifested details:                                                                                     | Contact:                                                             |                | Manifested details:                                                                                             | Contact:                            |             |
| (i)            |                                                                                                    |                                                                      |                |                                                                                                    |                                     |             |
|                |                                                                                                    |                                                                      |                |                                                                                                    |                                     |             |
|                | Print on BL:                                                                                            | Ref #: DE_TESTEBK_02-22-2022<br>Contact                              |                |                                                                                                    |                                     |             |
|                |                                                                                                    |                                                                      |                |                                                                                                    |                                     | Approve     |

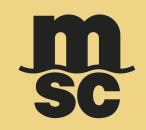

A success message will appear as shown below.

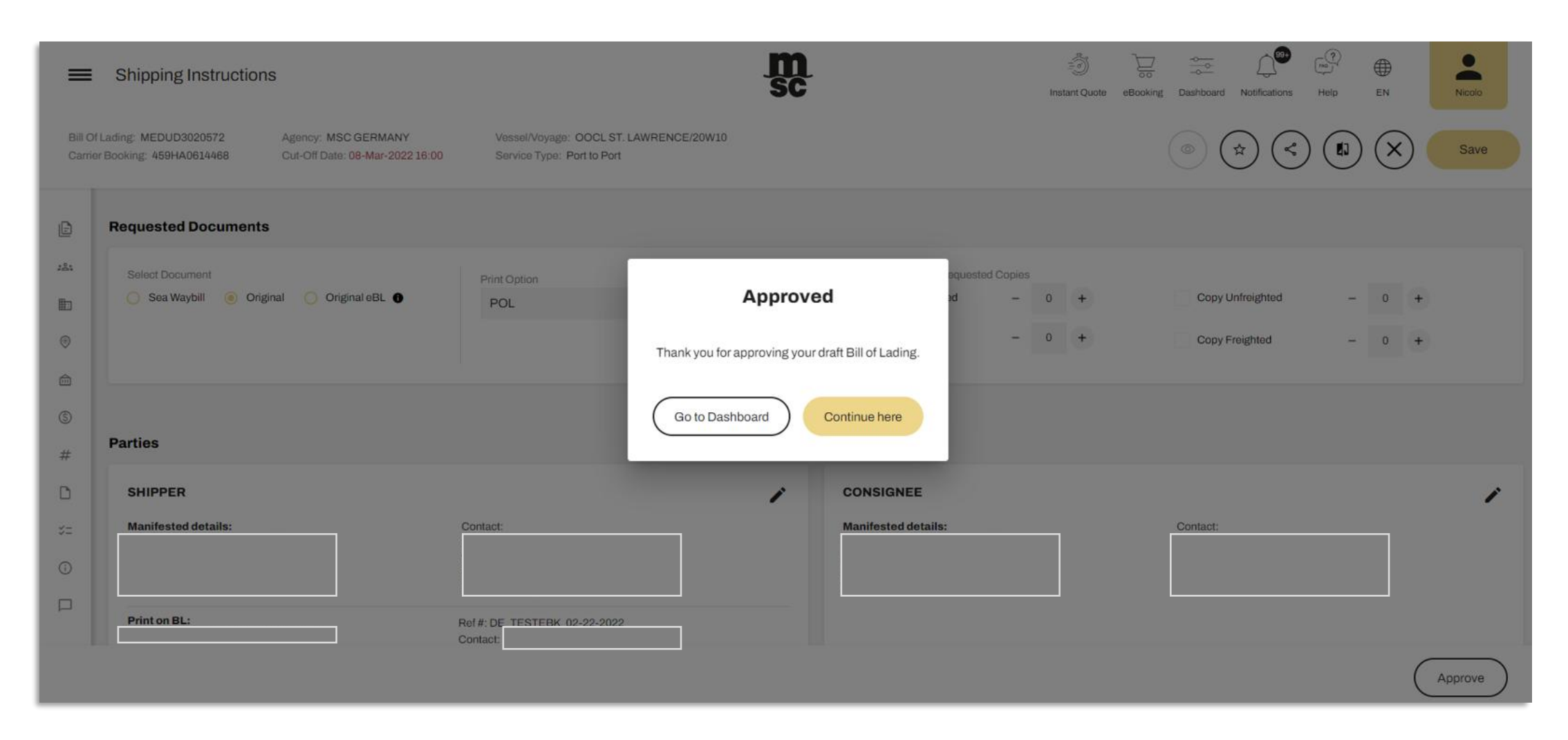

You can now submit shipping instructions (SI) for all your bookings in myMSC. If you want to create a SI for a myMSC booking, select the

corresponding function. You can also create the SI in your dashboard.

| ×                                |               |                               | m<br>sc           | instant quote                   | eBooking Dashboard | Help EN                  | Guest           |   |
|----------------------------------|---------------|-------------------------------|-------------------|---------------------------------|--------------------|--------------------------|-----------------|---|
| Dashboard                        | myMSC Booking | NOICE                         |                   |                                 |                    |                          |                 | 1 |
| instant quote                    | Template      |                               |                   |                                 |                    |                          |                 |   |
| Free Time, Detention & Demurrage | Other booking | arch                          |                   |                                 |                    |                          |                 |   |
| eBooking                         |               | Global Reference Number       | Booking Reference | Booking Status                  | Port of Load       | Port of Discharge        |                 |   |
| Shipping instruction             |               | Ŧ                             | Ŧ                 | Select Status • T               | Ŧ                  |                          | Ŧ               |   |
| Documents                        |               | REFEBKAT00051456              |                   | Pending MSC Agency Confirmation | RIGA, Latvia       | HAIFA, Israel            | -               |   |
| Diracking                        |               |                               |                   | Pending MSC Agency Confirmation | COLOMBO, Sri Lanka | NEW YORK, United States  |                 |   |
| Schedules & cut-off              |               | REFEBKAT00050276              |                   | Shipping Instructions Created   | COLOMBO, Sri Lanka | NEW YORK, United States  |                 |   |
| Financial                        |               |                               |                   | Pending MSC Agency Confirmation | ISTANBUL, Turkey   | VANCOUVER, Canada        |                 |   |
| Solas VGM                        |               |                               |                   | Pending MSC Agency Confirmation | ANTWERP, Belgium   | SHANGHAI, China          |                 |   |
| A dama                           |               |                               |                   | Pending MSC Agency Confirmation | ANTWERP, Belgium   | SHANGHAI, China          |                 |   |
| Agency                           |               |                               |                   | Pending MSC Agency Confirmation | GEBZE, Turkey      | BALTIMORE, United States |                 |   |
| • Maintenance                    |               | REFEBKAT00049807              |                   | Pending MSC Agency Confirmation | ANTWERP, Belgium   | NEW YORK, United States  |                 |   |
| Admin                            |               | REFEBKAT00049736              |                   | Pending MSC Agency Confirmation | ANTWERP, Bolgium   | NEW YORK, United States  |                 |   |
|                                  |               |                               |                   | Shipping Instructions Created   | ISTANBUL, Turkey   | VANCOUVER, Canada        |                 |   |
|                                  |               |                               |                   | Shipping Instructions Created   | ISTANBUL, Turkey   | NEW YORK, United States  |                 |   |
|                                  |               |                               |                   | Pending MSC Agency Confirmation | ISTANRI II Turkenz | NEW YORK United States   |                 |   |
|                                  |               |                               |                   |                                 |                    | 1-                       | 15 of 669 items |   |
|                                  |               |                               |                   |                                 |                    |                          |                 |   |
| Contact Book                     |               |                               |                   |                                 |                    |                          |                 |   |
| View Announcements               |               |                               |                   |                                 |                    |                          |                 |   |
| Go to msc.com                    |               |                               |                   |                                 |                    |                          |                 |   |
| Conactos                         |               | lediterranean Shipping Compan |                   |                                 |                    |                          |                 |   |
|                                  |               |                               |                   |                                 |                    |                          |                 | _ |

For all other bookings, select the corresponding function in the right menu.

| Makbadi myKS Dadying Matsaraguti Saraguti Sara | $\times$          |                                  |               | -                             | m<br>sc           | instant quote                    | eBooking Dashboard |                          | Pest    |
|----------------------------------------------------------------------------------------------------|-------------------|----------------------------------|---------------|-------------------------------|-------------------|----------------------------------|--------------------|--------------------------|---------|
| Instançada       Turquat         Image: Second Second                                                          |                   | Dashboard                        | myMSC Booking | VOICE                         |                   |                                  |                    |                          |         |
| Image: Protection of Demunger Other booking     Image: Protection of Demunger     Image: Protection of Demunger <td< td=""><td>3</td><td>Instant quote</td><td>Template</td><td></td><td></td><td></td><td></td><td></td><td></td></td<>                                                                                                    | 3                 | Instant quote                    | Template      |                               |                   |                                  |                    |                          |         |
| Biologing Biologing Instruction   Documents Documents   Documents Documents   Documents RefEBOC10051148   Documents RefEBOC10051148   Documents RefEBOC10051148   Documents RefEBOC10051148   Documents RefEBOC10051148   Documents RefEBOC10051148   Documents RefEBOC10051148   Documents RefEBOC10051148   Documents RefEBOC10051148   Documents RefEBOC10051148   Documents RefEBOC10051148   Documents RefEBOC1005178   Documents RefEBOC1005178   Documents RefEBOC100                                                                                                    | 8                 | Free Time, Detention & Demurrage | Other booking | arch                          |                   |                                  |                    |                          |         |
| Subplicitation Institute Institute <                                                                                                    | D                 | eBooking                         |               | Global Reference Number       | Booking Reference | Booking Status                   | Port of Load       | Port of Discharge        |         |
| ● Douments                                                                                                    |                   | Shipping instruction             |               | Ŧ                             | Ŧ                 | Select Status 🔹 🍸                | Ŧ                  | Ŧ                        |         |
| Image: Standing       Image: Standing       Image: Standing <td< td=""><td>e</td><td>Documents</td><td></td><td>REFEBKAT00051456</td><td></td><td>Pending MSC Agency Confirmation</td><td>RIGA, Latvia</td><td>HAIFA, Israel</td><td>-</td></td<>                                                                                                    | e                 | Documents                        |               | REFEBKAT00051456              |                   | Pending MSC Agency Confirmation  | RIGA, Latvia       | HAIFA, Israel            | -       |
| Schaduss Studied       Programmed (P)       Schaduss Studied (P)       Schaduss Studied (P)       Schaduss                                                                                                    | Q                 | Tracking                         |               |                               |                   | Pending MSC Agency Confirmation  | COLOMBO, Sri Lanka | NEW YORK, United States  |         |
| <ul> <li>in ancial</li> <li>in ancial</li></ul>                                                                                                    | <u> </u>          | Schedules & cut-off              |               | REFEBKAT00050276              |                   | Shipping Instructions Created    | COLOMBO, Sri Lanka | NEW YORK, United States  |         |
| Solas VGM Anticelle Region AutoRiad, Chris AutoRiad, Chris                                                                                                    | 2                 | Financial                        |               |                               |                   | Pending MSC Agency Confirmation  | ISTANBUL, Turkey   | VANCOUVER, Canada        |         |
| Image: Second second second                     | 愚                 | Solas VGM                        |               |                               |                   | Pending MSC Agency Confirmation  | ANTWERP, Belgium   | SHANGHAI, China          | _       |
| Agency       Image: Second second secon                              |                   |                                  |               |                               |                   | Pending MSC Agency Confirmation  | ANTWERP, Belgium   | SHANGHAI, China          |         |
| Maintenance       REFEBAT00040907       Image: Section of the section of the sectin of the section of the section of the section of the s                                       | Ð                 | Agency                           |               |                               |                   | Pending MSC Agency Confirmation  | GEBZE, Turkey      | BALTIMORE, United States |         |
| Contact Book<br>View Announcements<br>Go to mac.com       REFEBAT00049736       Pending MSCA gency Confirmation       ANTWERP, Beigium       NEW YORK, United States       Image: Contact Book<br>View Announcements<br>Go to mac.com                                                                                                    | °o                | Maintenance                      |               | REFEBKAT00049807              |                   | Pending MSC Agency Confirmation  | ANTWERP, Belgium   | NEW YORK, United States  |         |
| Contact Book       Yearson Contact Book       Yearson                                                                                                    | £                 | Admin                            |               | REFEBKAT00049736              |                   | Pending MSC Agency Confirmation  | ANTWERP, Belgium   | NEW YORK, United States  |         |
| Contact Book       View Announcements       Go to mac.com                                                                                                    |                   |                                  |               |                               |                   | Shipping Instructions Created    | ISTANBUL, Turkey   | VANCOUVER, Canada        |         |
| Contact Book       View Announcements       Go to msc.com                                                                                                    |                   |                                  |               |                               |                   | Shipping Instructions Created    | ISTANBUL, Turkey   | NEW YORK, United States  |         |
| Contact Book<br>View Announcements<br>Go to msc.com                                                                                                    |                   |                                  |               |                               |                   | Dending MSC & sence Confirmation | ISTANRI II Tielenu | NEW YORK Linited States  | *       |
| Contact Book<br>View Announcements<br>Go to msc.com                                                                                                    |                   |                                  |               |                               |                   |                                  |                    | 1 - 15 of 069            | 9 items |
| Contact Book<br>View Announcements<br>Go to msc.com                                                                                                    |                   |                                  |               |                               |                   |                                  |                    |                          |         |
| Ge to msc.com                                                                                                    | Conta             | ct Book                          |               |                               |                   |                                  |                    |                          |         |
|                                                                                                    | View A<br>Go to i | mnouncements                     |               |                               |                   |                                  |                    |                          |         |
| Contact Us                                                                                                    | Conta             | ct Us                            |               |                               |                   |                                  |                    |                          |         |
| tediterranean Shipping Company S.A. All Rights Reserved - Terms and Conditions                                                                                                    |                   |                                  |               | lediterranean Shipping Compan |                   |                                  |                    |                          |         |

Sensitivity: Internal

| =                  | Create Shipping Instructions                                                          |                                       | <u>m</u><br>sc | instant o                                                                                                    | )<br>quote | eBooking           | Dashboard               | Relp        | ⊕<br>EN    | Guest  |
|--------------------|---------------------------------------------------------------------------------------|---------------------------------------|----------------|----------------------------------------------------------------------------------------------------|------------|--------------------|-------------------------|-------------|------------|--------|
| Crea               | Ite Shipping Instructions Ing Number.*  Check booking                                 |                                       |                |                                                                                                    |            |                    |                         |             |            |        |
|                    | Shipping Instructions                                                                 | Versel/Versete: MSC NAISHA III/CO2328 | m<br>sc        | ංචි<br>Instant Quote                                                                                               | eBooking   | ⇒<br>→<br>Dashboar | d Notifications         | (?)<br>Help | ⊕<br>en    | Nicolo |
| Carrier<br>459TE   | Booking: Cut-Off Date: 31-Aug-2023 12:00<br>STBK876810                                | Service Type: Port to Port            |                |                                                                                                    |            |                    | (r                      |             |            | Save   |
| ₽<br>284<br>₩<br>@ | Requested Documents          Select Document         Sea Waybill         Original eBL | Print Option<br>POL •                 |                | Document Type and Requested Copies <ul> <li>Original Unfreighted</li> <li>Original Freighted</li> <li>0</li> </ul> | +          |                    | Copy Unfr<br>Copy Freig | eighted     | - 3<br>- 0 | •      |
| ©<br>#             | Parties                                                                               |                                       |                |                                                                                                    |            |                    |                         |             |            |        |
| »=<br>             | Manifested details: C                                                                 | Sontact:                              |                |                                                                                                    |            |                    |                         |             |            |        |
|                    |                                                                                       |                                       |                |                                                                                                    |            |                    |                         | Dele        | ete        | Submit |

- Enter the booking number
- Your SI will be loaded accordingly.

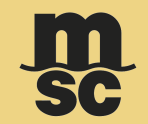

When you already created a SI for your booking, and the SI was not submitted to your agency, you will receive following pop-up

| Create Shipping Instructions                                                                                                    | SC                                                                                                    | ()<br>Instant quote | eBooking | Dashboard | (1)<br>1900 | ⊕<br>en | • |
|----------------------------------------------------------------------------------------------------|----------------------------------------------------------------------------------------------------|---------------------|----------|-----------|-------------|---------|---|
| Create Shipping Instructions<br>Booking Number:*<br>459HA0489091                                                                                                    |                                                                                                    |                     |          |           |             |         |   |
| Check booking                                                                                                    | Warning                                                                                                   |                     |          |           |             |         |   |
| This booking is confirmed and can be imported, shipping instructions can be created.     The shipping instructions for this booking are already associated with your account.     The shipping instructions for this booking are already associated with your account. | Are you sure you want to reset the existing shipping<br>instructions? Already inserted data will be lost. |                     |          |           |             |         |   |
| The booking office associated to this booking have been found.     Containers associated to this booking have been found.                                                                                                    | Reset and create     Cancel                                                                               |                     |          |           |             |         |   |
| Attention The already existing shipping instructions can be reset. If you want to start over, press the but Reset and create Reset                                                                                                    | on beid                                                                                                   |                     |          |           |             |         |   |

#### When someone created a SI for the booking, the message will be prompted:

| Create Shipping Instructions                                                                                   | m<br>sc                                                                        | instant quote eBooking Dashboard Help EN Customer |
|----------------------------------------------------------------------------------------------------|--------------------------------------------------------------------------------|---------------------------------------------------|
| Create Shipping Instructions                                                                                   |                                                                                |                                                   |
| Booking Number:*                                                                                               |                                                                                |                                                   |
| 459IHA0333338                                                                                                  |                                                                                |                                                   |
| > Check booking                                                                                                |                                                                                |                                                   |
| This booking does not exists in myMSC and it can be imported.                                                  |                                                                                |                                                   |
| This booking is confirmed and can be imported, shipping instructions can be created.                           |                                                                                |                                                   |
| × The shipping instructions for this booking are already associated with your account.                         |                                                                                |                                                   |
| × The shipping instructions for this booking already exist.                                                    |                                                                                |                                                   |
| The booking office associated to this booking has been found.                                                  |                                                                                |                                                   |
| <ul> <li>Containers associated to this booking have been found.</li> </ul>                                     |                                                                                |                                                   |
| Attention<br>You can see the shipping instructon. To be redirected to them, press the button below<br>Redirect | low.                                                                           |                                                   |
|                                                                                                    |                                                                                |                                                   |
|                                                                                                    | © 2022 MSC Mediterranean Shipping Company S.A. All Rights Reserved - Terms and | d Conditions                                      |

If the booking is not known, please contact your agency.

| E Action Not Allowed                                                                                       | SC SC  | instant quote | eBooking | Dashboard | Help | ⊕<br>₽ | Customer |
|----------------------------------------------------------------------------------------------------|--------|---------------|----------|-----------|------|--------|----------|
| Permission Denied                                                                                          |        |               |          |           |      |        |          |
| You do not have access to use this functionality. Please contact your local MSC Agency directly for assist | tance. |               |          |           |      |        |          |
|                                                                                                    |        |               |          |           |      |        |          |
|                                                                                                    |        |               |          |           |      |        |          |

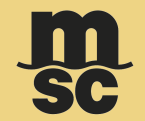

Once the eSI is submitted successfully, you can see the status in the dashboard.

Below are the statuses of eSI in myMSC.

- Draft
- Customer Approval
- Sent to MSC
- Draft Pending Customer Approval
- Contact agency for further assistance in exceptional case, after submitting the e-SI you may have to contact the agency for assistance.

| E Dashboard                              |                                       | m<br>sc                   |                | instant Quote eBooking Dashboard Notifi | ications Holp EN          | Nicolo         |
|------------------------------------------|---------------------------------------|---------------------------|----------------|-----------------------------------------|---------------------------|----------------|
| Shipping Instructions                    | Booking Number 👻 Si                   | earch X Q                 | 04 Jul 201     | .5 🛗 05 Sep 2023 🛗 🦿                    | ٩                         | Filters (#     |
| Booking Number 🔺 Bill of Lading Number 🔺 | Status 🔺                              | Created Date              | Last Updated 🔺 | MSC Agency 🔺                            |                           |                |
| ✓ 459HA09139za MEDUDD9904za              | Draft                                 | 21 Jun 2023               | 29 Jun 2023    | MSC GERMANY                             | 1                         |                |
| ✓ 459HA0913983 MEDUDD990500              | Draft                                 | 12 Jun 2023               | 29 Jun 2023    | MSC GERMANY                             | /                         |                |
| ✓ 459HA0913964 MEDUDD990518              | <ul> <li>Customer Approved</li> </ul> | d 12 Jun 2023 19 Jun 2023 |                | MSC GERMANY                             | ۹. ۱                      | €              |
| ✓ 459HA0888890 MEDUDD715220              | ✓ Sent to MSC                         | 30 May 2023               | 16 Jun 2023    | MSC GERMANY                             | 1                         |                |
| ✓ 459HA0914073 MEDUDD990898              | Draft                                 | 15 Jun 2023               | 15 Jun 2023    | MSC GERMANY                             | 1                         |                |
| ✓ 459HA0913959 MEDUDD990468              | Draft                                 | 13 Jun 2023               | 14 Jun 2023    | MSC GERMANY                             | 1                         |                |
| ✓ 459HA0913779 MEDUDD980385              | 🗋 Draft                               | 08 Jun 2023               | 14 Jun 2023    | MSC GERMANY                             | 1                         |                |
| (K) (C) 1 2 3 (4) 5 60 (>) (>)           |                                       |                           |                |                                         | 31 - 40 of 591 items 10 h | ems per page 👻 |

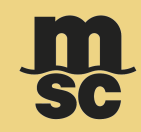

The Shipping Instruction in myMSC can be created, edited and submitted for the following status:

| Confirmed (Booki                 | ing)                    | • Draft                               | • 9          | Sent to MSC    |                                               |                                       |
|----------------------------------|-------------------------|---------------------------------------|--------------|----------------|-----------------------------------------------|---------------------------------------|
| E Dashboard                      |                         |                                       | m<br>sc      |                | instant Quote eBooking Dashboard Notification | ins Help EN Nicolo                    |
| <ul> <li>Shipping Ins</li> </ul> | tructions               | Booking Number 🗸                      | Search X     |                | 04 Jul 2015 🛗 05 Sep 2023 🛗 📿                 | Filters (##                           |
| Booking Number 🔺                 | Bill of Lading Number 🔺 | Status 🔺                              | Created Date | Last Updated 🔺 | MSC Agency 🔺                                  |                                       |
| ✓ 459HA09139za                   | MEDUDD9904za            | Draft                                 | 21 Jun 2023  | 29 Jun 2023    | MSC GERMANY                                   | 1                                     |
| ✓ 459HA0913963                   | MEDUDD990500            | Draft                                 | 12 Jun 2023  | 29 Jun 2023    | MSC GERMANY                                   | 1                                     |
| ✓ 459HA0913964                   | MEDUDD990518            | <ul> <li>Customer Approved</li> </ul> | 12 Jun 2023  | 19 Jun 2023    | MSC GERMANY                                   | < ₽                                   |
| ✓ 459HA0886890                   | MEDUDD715220            | <ul> <li>Sent to MSC</li> </ul>       | 30 May 2023  | 16 Jun 2023    | MSC GERMANY                                   | 1                                     |
| ✓ 459HA0914073                   | MEDUDD990898            | Draft                                 | 15 Jun 2023  | 15 Jun 2023    | MSC GERMANY                                   | 1                                     |
| ✓ 459HA0913959                   | MEDUDD990468            | Draft                                 | 13 Jun 2023  | 14 Jun 2023    | MSC GERMANY                                   | 1                                     |
| ✓ 459HA0913779                   | MEDUDD990385            | Draft                                 | 08 Jun 2023  | 14 Jun 2023    | MSC GERMANY                                   | /                                     |
| (K) (K) 1 2 3 (A)                | 5 60 (>) (>)            |                                       |              |                | 31                                            | - 40 of 591 items 10 Items per page 👻 |

٠

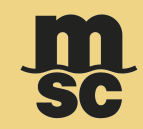

**Note:** The **'Customer Approved'** for a Draft BL status does not allow to edit a previously submitted approval until a new draft is received by the MSC agency of reference (Draft Pending Customer Approval).

You can edit the Shipping instruction details by clicking on the edit icon.

| E Dashboard                               |                                       | sc.          | h              | =                 | Help EN Nicolo                |
|-------------------------------------------|---------------------------------------|--------------|----------------|-------------------|-------------------------------|
| <ul> <li>Shipping Instructions</li> </ul> | Booking Number + Sea                  | arch X Q     | 04 Jul 2015    | 🛗 05 Sep 2023 🛗 🔍 | Filters 🛱                     |
| Booking Number A Bill of Lading Number    | Status 🔺                              | Created Date | Last Updated 🔺 | MSC Agency 🔺      |                               |
| ✓ 459HA09139za MEDUDD9904za               | Draft                                 | 21 Jun 2023  | 29 Jun 2023    | MSC GERMANY       | 1                             |
| ✓ 459HA0913963 MEDUDD990500               | Draft                                 | 12 Jun 2023  | 29 Jun 2023    | MSC GERMANY       | /                             |
| ✓ 459HA0913964 MEDUDD990518               | <ul> <li>Customer Approved</li> </ul> | 12 Jun 2023  | 19 Jun 2023    | MSC GERMANY       | Q 🖶                           |
| ✓ 459HA0886890 MEDUDD715220               | ✓ Sent to MSC                         | 30 May 2023  | 16 Jun 2023    | MSC GERMANY       | 1                             |
| ✓ 459HA0914073 MEDUDD990898               | Draft                                 | 15 Jun 2023  | 15 Jun 2023    | MSC GERMANY       | 1                             |
| ✓ 459HA0913959 MEDUDD990468               | Draft                                 | 13 Jun 2023  | 14 Jun 2023    | MSC GERMANY       | 1                             |
| ✓ 459HA0913779 MEDUDD990385               | Draft                                 | 08 Jun 2023  | 14 Jun 2023    | MSC GERMANY       | 1                             |
|                                           |                                       |              |                | 31 - 40 of        | 591 items 10 Items per page 👻 |

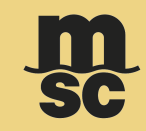

After editing, you can do the following actions: **Step 1:** Save or Cancel SI **Step 2:** Submit SI If click on the Save Button after having made some changes, the system will save the details and update the status as **'Draft'** in the dashboard as shown below.

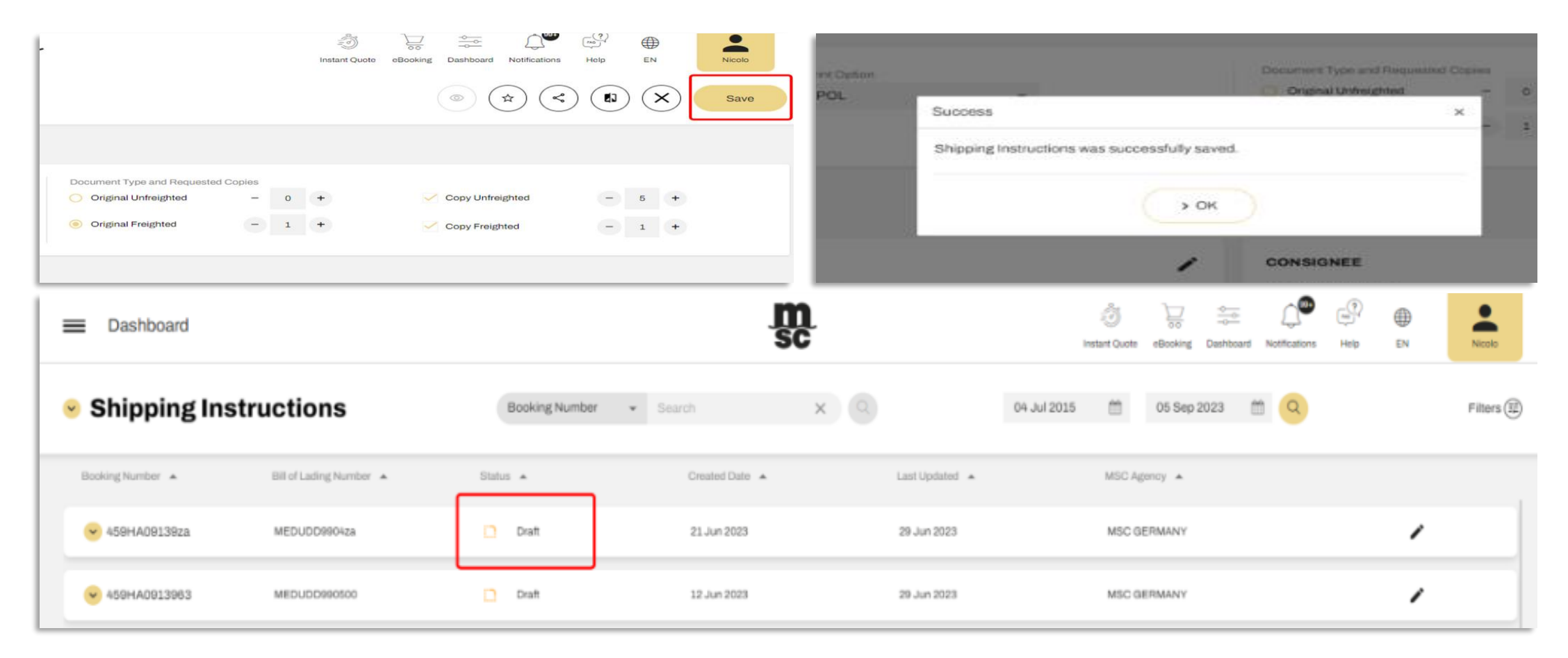

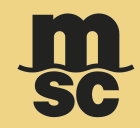

If you cancel the SI by clicking on the cancel button, the system will roll back the performed changes since the last saved version and navigate

#### back to the 'Shipping Instructions – Dashboard' screen

| =             | Shipping Instructions                                |                                                        |                                                      |                  | msc |                                                                                |   | ی<br>Histori Gude | b eBooking | <br><br>Dushboard | Notifications | en en en en en en en en en en en en en e | ⊕ 51   |        | Neoro |
|---------------|------------------------------------------------------|--------------------------------------------------------|------------------------------------------------------|------------------|-----|--------------------------------------------------------------------------------|---|-------------------|------------|-------------------|---------------|------------------------------------------|--------|--------|-------|
| BH C<br>Carri | FLading: MEDUTEST8763<br>or Booking: 450TESTEK876805 | Agency: MSC GERMANY<br>Cut-Off Date: 14-Sep-2023 12:00 | Vessel/Voyage: MSC MED<br>Service Type: Port to Port | TERRANEAN/CG335R |     |                                                                                |   |                   |            | •                 | *) (<         |                                          | 6      | 9      | Save  |
| ø             | Requested Documents                                  |                                                        |                                                      |                  |     |                                                                                |   |                   |            |                   |               |                                          |        |        |       |
| ±<br>≣<br>⊙   | Select Document                                      | 🔿 Original eBL                                         | Print Option<br>POL                                  | *                |     | Document Type and Requested Copi<br>Original Unifeighted<br>Original Freighted | - | 0 +<br>1 +        |            | Copy Unite        | ighted        | 0                                        | 6<br>1 | •<br>• |       |
| 0             |                                                      |                                                        |                                                      |                  |     | Original Freighted                                                             | 8 | •                 |            | Copy Freig        | hted          | ۲                                        | 1      | •      |       |

| -   | Seet Douvert        | Print Option |                                                  | Decument Type and Requested      | Coper |   | - | Constitution   |      |      |   |
|-----|---------------------|--------------|--------------------------------------------------|----------------------------------|-------|---|---|----------------|------|------|---|
| 0 0 | Seamsterne Stranger | POL          | Are you so<br>Any changes made will be reverted. | ure?<br>Do you want to continue? |       | 1 | ÷ | Copy Freighted | 0.00 | 1 (* |   |
| 0 # | Parties             |              | No, Go Back                                      | Yes, Cancel                      |       |   |   |                |      |      |   |
| D   | SHIPPER             |              | 1                                                | CONSIGNEE                        |       |   |   |                |      |      | 1 |
| *   | Manifested details: | Contact      |                                                  | Manifested details:              |       |   |   | Contact        |      |      |   |

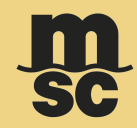

If you submit the SI, a confirmation message pops up stating 'Shipping Instructions was successfully sent to the agency'.

| ŧ  | Parties             |          |   |
|----|---------------------|----------|---|
| D  | SHIPPER             |          | 1 |
| ¥= | Manifested details: | Contact: |   |
|    |                     |          |   |
|    |                     |          |   |
|    | Print on BL:        |          |   |
|    |                     |          |   |
|    |                     |          |   |

| atta: | Hamborg HH. Germany<br>21935 | mohammed raza ji msc com                | Hamburg HH, Germany<br>21035 |       | mohammed.zaza@imec.com |
|-------|------------------------------|-----------------------------------------|------------------------------|-------|------------------------|
|       | Print on BL:                 |                                         | Print on BL:                 |       | Mohammed Raza          |
| 0     |                              | Success                                 | ×                            | MBURG |                        |
|       |                              | Updated Draft Bill of Lading was succes | isfully sent to the agency   |       |                        |
| 0     | NOTIFY PARTY                 | ,                                       | ок                           |       |                        |
| #     | Manifested details:          | Contact:                                |                              |       |                        |
| 0     |                              |                                         |                              |       |                        |

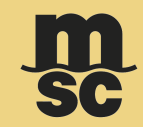

Upon clicking OK in the pop up, SI screen exists and navigates back to the **'Shipping Instructions'** dashboard displaying the status **'Sent to MSC'.** 

| Dashboard                        |                         |       |                |                         | <u> </u>       | n |        |           |             | Instant Quote | eBooking | <br>Dashboard | Notifications | Help          | ⊕<br>EN    | Nicolo       |
|----------------------------------|-------------------------|-------|----------------|-------------------------|----------------|---|--------|-----------|-------------|---------------|----------|---------------|---------------|---------------|------------|--------------|
| Shipping Instr                   | uctions                 |       | Booking Number | Sear                    | ch             | × | 2      |           | 04 Jul 2023 | Ê             | 05 Sep   | 2023 (        |               |               |            | Filters 📻    |
| Booking Number 🔺                 | Bill of Lading Number 🔺 | Statu | IS 🔺           |                         | Created Date 🔺 |   | Last U | Jpdated 🔺 |             | MSC A         | gency 🔺  |               |               |               |            |              |
| ✓ 459TESTBK876810                |                         | ~     | Sent to MSC    |                         | 30 Aug 2023    |   | 04 Se  | ep 2023   |             | MSC (         | GERMANY  |               |               |               | 1          |              |
| ✓ 459TESTBK876805                | MEDUTEST8763            |       | Draft          |                         | 31 Aug 2023    |   | 04 Se  | ep 2023   |             | MSC GERMANY   |          |               |               |               | 1          |              |
| ✓ 459TESTBK876808                |                         | ~     | Sent to MSC    | 31 Aug 2023 01 Sep 2023 |                |   |        |           |             | GERMANY       |          |               | 1             |               |            |              |
| ✓ 459TESTBK87657                 |                         | ~     | Sent to MSC    |                         | 25 Aug 2023    |   | 29 Au  | ıg 2023   |             | MSC (         | GERMANY  |               |               |               | 1          |              |
| ✓ 459TESTBK87656                 |                         | ~     | Sent to MSC    |                         | 25 Aug 2023    |   | 25 At  | ıg 2023   |             | MSC (         | GERMANY  |               |               |               | 1          |              |
| ✓ 459TESTBK87659                 |                         |       | Draft          |                         | 25 Aug 2023    |   | 25 Au  | ug 2023   |             | MSC (         | GERMANY  |               |               |               | 1          |              |
| ✓ 459HA0930892                   |                         | ~     | Sent to MSC    |                         | 28 Jul 2023    |   | 24 Au  | ıg 2023   |             | MSC (         | GERMANY  |               |               |               | 1          |              |
| $(\mathbf{k})$ $(1)$ $(2)$ $(3)$ |                         |       |                |                         |                |   |        |           |             |               |          |               | 1-            | 10 of 11 item | s 10 Items | s per page 👻 |

## FOR ALL EUROPEAN UNION SHIPMENTS

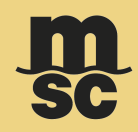

Since November 4, 2024, MSC has begun submitting customs declarations under the European Union's Import Control System 2 (ICS2). ICS2 requires new regulations for goods transported by maritime, inland waterways, roads, railways, and postal services to or through the EU, Northern Ireland, Norway, and Switzerland. This also applies to EU transshipment and freight remaining on board (FROB). MSC is committed to complying with these regulations, which will be fully effective for House Filers from April 2025. The system enhances the safety and security of pre-arrival procedures by submitting safety and security data of Economic Operators via an Entry Summary Declaration (ENS).

Different filing scenarios are available based on the presence of House Bill of Ladings, the final destination of the goods, and whether EOs are performing multiple filings.

#### Direct Customers (shipment not including House Bill of Ladings):

- Goods delivered in ICS2 countries: Buyer and Seller of the goods must be declared to EU customs, together with the Bill of Lading data.
- Goods not delivered to ICS2 countries (the case of EU FROB, EU Transshipment, or POD EU with final destination outside EU): only Bill of Lading data must be declared to EU customs.

#### House Filers (House Bill of Lading(s) included in the shipment):

- Goods delivered in ICS2 countries: House Bill of Lading(s) data, including Buyer and Seller of the goods, must be declared to customs, together with the Master Bill of Lading data.
- Goods not delivered to ICS2 countries (the case of EU FROB, EU Transshipment, or POD EU with final destination outside EU): House Bill of Lading(s) data, not including Buyer and Seller of the goods, together with the Master Bill of Lading data, must be declared to customs.

In the case of House Bill of Lading(s) and/or Buyer and Seller data that must be declared to customs, the **multiple filings** option is possible. EOs can directly submit these data to EU customs, without disclosing them to the carrier. This is possible by sharing with MSC the **EORI number of the Supplementary declarant**. Customs will receive the "Ocean Carrier" declaration from MSC (F12 or F13 filing options), and the supplementary declarant will be responsible for submitting the necessary additional information (F14, F15, or F17 filing options). If all the data are provided to the Ocean Carrier, MSC will submit **complete** datasets via F10 (no House Bill of Lading included), or F11 (including House Bill of Lading data).

#### EUROPEAN UNION SHIPMENTS HOW TO PROVIDED MSC WITH THE NECESSARY DATA

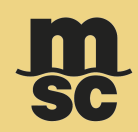

Master Bill of Lading data must be provided to MSC via the usual Shipping Instructions (SI) channels, that include:

- myMSC
- EDI (for direct customers)
- INTTRA

#### We remind customers that MSC need to receive via SI also the following information:

- EORI number of consignee is an optional field and must be provided for all the EU based legal entities ("legal person") that requested and are in possession of this number, therefore only for shipments with final destination in EU. EORI is not needed when consignee is not a "legal person" or a legal entity located outside EU.
- Commodity code (Harmonized System) must be declared with at least 6 digits.
- House Bill of Lading(s) included in the shipment: yes or no.
- Goods are delivered in ICS2 countries: yes or no.
  - If goods are delivered in EU, and if House Bill of Lading(s) are not included in the shipment, are Seller and Buyer coincident with Shipper and Consignee: yes or no.
- Full address details, including street name, number, PO Box, city, postcode and country for all involved parties
- EORI number of Supplementary declarant, only in the case of Multiple ENS filings

If no specific field is available in eSI, this information must be submitted in the SI comment section.

#### Buyer and Seller and/or House Bill of Lading(s) data

These are specific ICS2 required data. Customers can submit this information via:

- myMSC, accessing to the dedicated EU Customs module and completing the required data requested by the user interface
- EDI, via dedicated IFTMIN segments, fully described on the <u>Developer Portal MSC</u>
- INTTRA, where both Buyer and Seller data and House Bill of Lading(s) data can be included in the shipping instructions journey

Exceptionally, House Bill of Lading(s) data not shared to MSC via above channels will be filed by MSC and submitted to EU customs. For this value-added service, MSC will invoice USD 30 per House Bill of Lading.

© Copyright MSC Mediterranean Shipping Company SA

#### Sensitivity: Internal

# WHAT MAKES A CORRECT SHIPPING INSTRUCTIONS?

- ✓ Valid 6-digit H.S. code.
- ✓ Complete container, seal, cargo description.
- ✓ Segregate all H.S. code into different cargo items. (if multiple H.S. code in a container)
- ✓ Complete B/L party info. (company name, address, legal registration ID (*TAX ID, EORI*...) contact email & telephone number)
- ✓ Correct / matched booking info. (POD / Final POD)
- Freight terms / Customs filling type. (Regular BL / HBL filing)

- ✓ Receive draft BL within turn around time.
- ✓ Accurate BL / Manifest.
- ✓ Ontime / correct AMS, ENS filing.
- ✓ Connect to planned vessel.
- ✓ Facilitate destination import processing.

#### SHIPPING INSTRUCTION (SI) CUT-OFF

**3 days before Vessel's ETA** 

#### EXPORT DOCUMENTATION EMAIL ID

#### Manila, Batangas & Subic:

PH005-EXPORTDOC.PH@MSC.COM

#### Cebu & Cagayan de Oro:

• PH005-INFOCEBU@MSC.COM

#### **Davao & General Santos:**

PH005-INFODVO@MSC.COM

© Copyright MSC Mediterranean Shipping Company SA

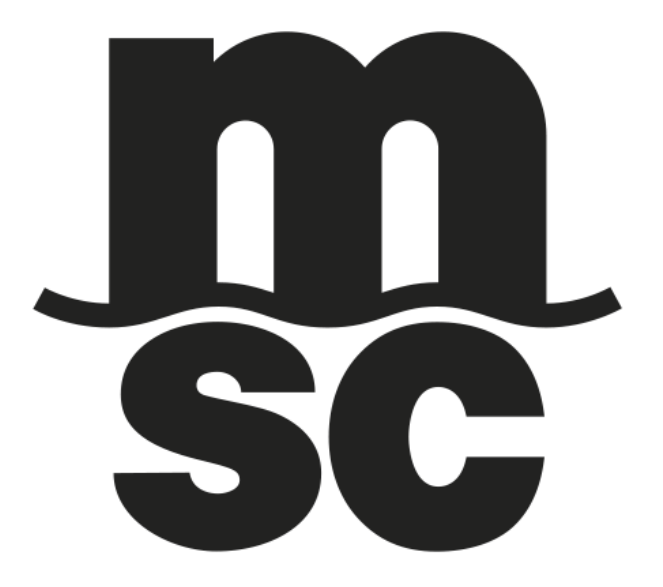